| 致    | EPSON 愛用者                           |
|------|-------------------------------------|
| 文件來源 | EPSON 客服中心                          |
| 主題敘述 | 點陣共用印表機·WINDOWS10 作業系統下存取被拒-Windows |
|      | 無法連線到印表機                            |

內容說明:

Windows10 共用印表機給其他電腦,會出現錯誤訊息-存取被拒沒有權限的狀況, 通常是 Windows10 更新後造成。

## 問題敍述:

點選分享印表機跳出要安裝驅動程式存取被拒,結果無法連線到印表機的問題。

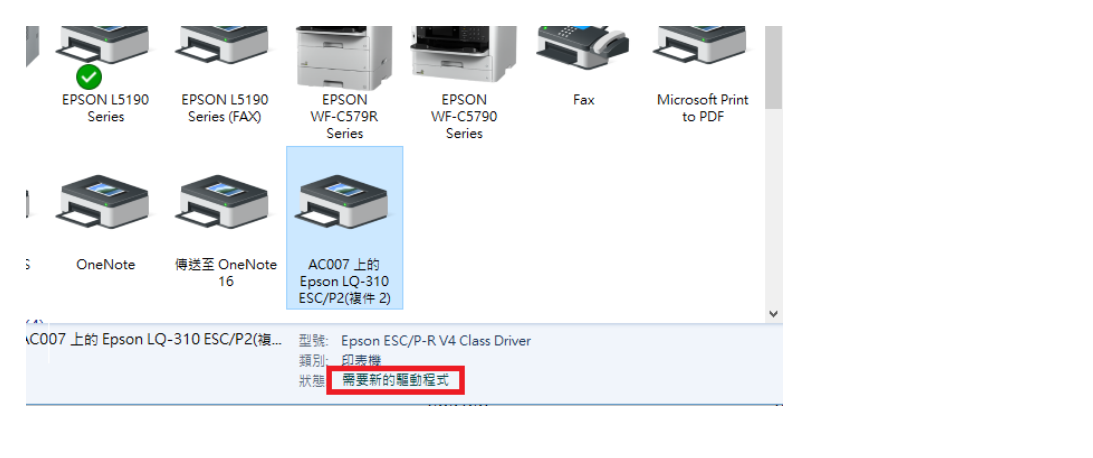

| 印表機 ×                                                                                                    |  | X                             |  |
|----------------------------------------------------------------------------------------------------|--|-------------------------------|--|
| ⑧ 您信任此印表機嗎?                                                                                                    |  | 無法列印測試頁,請您檢視列印疑難排解<br>員以尋求協助。 |  |
| Windows 需要從 \\Ac007 電腦下載並安裝軟體驅動程<br>式,才能列印到 EPSON LQ-310 ESC/P2 (複件 2)。只有<br>當您信任 \\Ac007 電腦和網路時,才能下載並安裝軟體<br>驅動程式。 |  | 統上找不到指定的印表機驅動程式,因<br>需要進行下載。  |  |
| 愛安裝驅動程式(0) 取消(C)                                                                                                    |  | 是(1) 否(11)                    |  |

## 【方法一】

請嘗試將 Guest 帳號加入 users 群組成員中,即可解決問題。

1. 在搜尋欄中輸入 cmd, 然後右擊 [命令提示字元], 選擇 [以系統管理員身份執

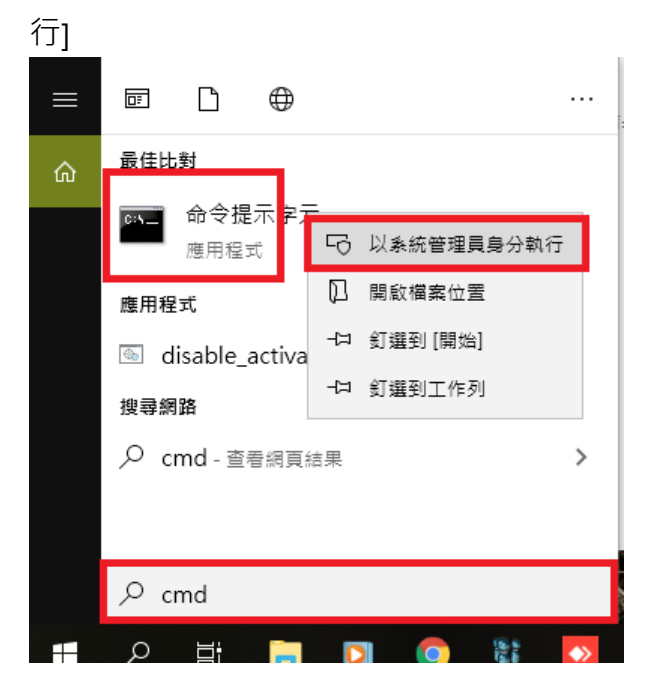

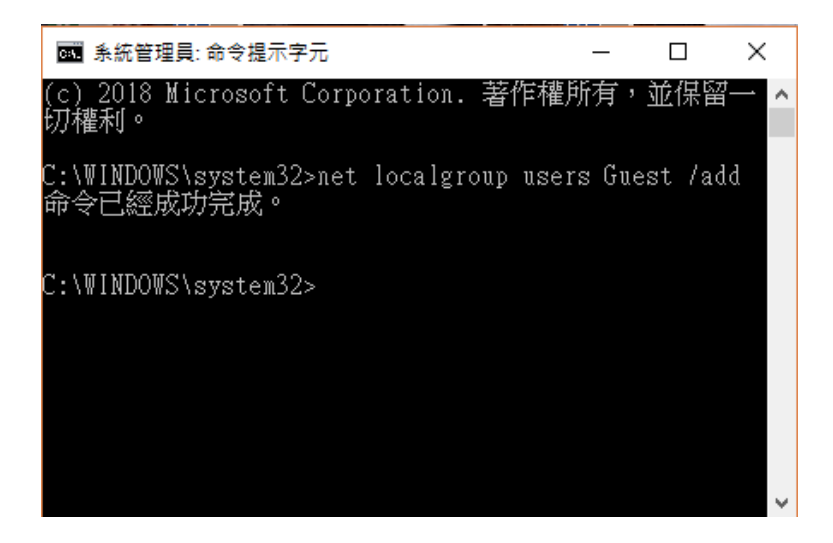

## 【方法二】

若更新後才發生異常且無法排除,請檢查\設定\更新與安全性\WINCDOW UPDATE

| Windows 設定                               |   |                                          |         |                                       |  |
|------------------------------------------|---|------------------------------------------|---------|---------------------------------------|--|
| 尋找設定                                     |   | Q                                        |         |                                       |  |
| <b>表置</b><br>至牙、印表機、滑鼠                   |   | <b>電話</b><br>連結您的 Android、iPhone         |         | 網路和網際網路<br>Wi-Fi、飛航模式、VPN             |  |
| <b>御用程式</b><br><sup>绎除安裝、預設值、繼擇性功能</sup> | 8 | <b>帳戶</b><br>您的帳戶、電子影件、同步設<br>定、工作、其他使用者 | ¶<br>A≠ | 時間與語言<br>語音、地區、日期                     |  |
| 望 <b>鬆存取</b><br>月讀程式、放大鏡、高對比             | ß | <b>隱私權</b><br>位置、相機                      | C       | <b>更新與安全性</b><br>Windows Update、復原、備份 |  |
|                                          |   |                                          |         |                                       |  |

檢視更新紀錄,確認最近更新修正程式有沒有 KB4524147、KB4524148、 KB4517389、KB4521862 等更新包,若有,請將其移除或還原系統至更新前,應 可排除問題。

| 檢視更新記錄                                                                                      |
|---------------------------------------------------------------------------------------------|
| 功能更新 (1)                                                                                    |
| Windows 10 功能更新,版本 1903<br>無法在 2020/1/6_0v80070642 上安耕                                      |
| 看看此更新有哪些新增功能                                                                                |
| 品質更新 (5)                                                                                    |
| 2019-09 適用於 x64 系統 Windows 10 Version 1803 的 Adobe Flash Player<br>已順利在 2020/1/6 安裝         |
| 2019-08 適用於 x64 系統 Windows 10 Version 1803 的更新 <mark>(KB4023057)</mark><br>已順利在 2020/1/6 安裝 |
| 2019-07 適用於 x64 系統 Windows 10 Version 1803 的更新 <mark>(KB4480730)</mark><br>已順利在 2020/1/6 安裝 |
| 2019-02 適用於 x64 系統 Windows 10 Version 1803 的更新 <mark>(KB4346084)</mark><br>已順利在 2020/1/6 安裝 |
| KB4462930:x64 系統 Windows 10 Version 1803 的 Adobe Flash Player 更                             |

【附註】

因為 Windows 10 常常在更新,本文提供方式可能在 Windows10 更新後無效 一勞永逸的方法,建議改用列印伺服器連接印表機,不會受到 Windows10 更新的 影響。